### **AdmGlobal**

# PROMOCIONES POR CANTIDAD

## Pantalla para crear promociones por cantidad

| Promociones p | oor Cantidad | ×                                                                                                    |  |  |  |
|---------------|--------------|----------------------------------------------------------------------------------------------------|--|--|--|
| Código Int    | Nombre       | Nombre de la Promoción: Promo 1 Promoción Activa: 🗸                                                                         |  |  |  |
| ✓ 21          | Promo I      | Forma de operar de la promoción                                                                                             |  |  |  |
|               |              | Promo 1: Para: 4 o más unidades, el precio por unidad es: 9.0000                                                            |  |  |  |
|               |              | Promo 2: Para: 10 o más unidades, el precio por unidad es: 8.0000                                                           |  |  |  |
|               |              | Promo 3: Para: 0 o más unidades, el precio por unidad es:                                                                   |  |  |  |
|               |              | Promo 4: Para: 0 o más unidades, el precio por unidad es:                                                                   |  |  |  |
|               |              | No Acumular con otros Descuentos 🗹                                                                                          |  |  |  |
|               |              | Mercadería afectada por la promoción<br>Atención: La mercadería se debe asociar a la promoción en la ficha de cada artículo |  |  |  |
|               |              |                                                                                                    |  |  |  |
|               |              |                                                                                                    |  |  |  |
|               |              | Usuario que modifico: administrador                                                                                         |  |  |  |
|               |              | Ultima Actualización: 28/03/2017 20:25 Código interno: 21                                                                   |  |  |  |
|               |              | Nuevo Modificar Borrar                                                                                                    |  |  |  |
|               |              | LAS PROMOCIONES FUNCIONAN SOLO CON LA LISTA 1 DE PRECIOS                                                                    |  |  |  |
|               |              | Сетаг                                                                                                    |  |  |  |

#### Pasos a seguir para dar de alta una nueva promoción:

- 1. Ingrese un "Nombre de Promoción"
- 2. Tilde "Promoción Activa"
- Ingrese la "Forma de operar de la promoción" (Cantidad de unidades que asignan un precio por unidad en oferta)
- 4. Finalmente clique en el botón de "Nuevo" (Con esto ya tiene la promoción creada, solo falta asignarla a un artículo)

#### Asignación de una promoción a un artículo

| Administración de Artículos (AdmGlobal PRO Nivel 2)                                                                                                    |                                                                                                    |
|----------------------------------------------------------------------------------------------------|----------------------------------------------------------------------------------------------------|
| Nombre: PELOTA.DE.GOMA(1255)SEP*AMARILLA    PELOTA.DE.GOMA(1255)SEP*AMARILLA   PELOTA.DE.GOMA(1255)SEP*AMARILLA    PELOTA.DE.GOMA(1255)SEP*AMARILLA     PELOTA.DE.GOMA(1255)SEP*AMARILLA     PELOTA.DE.GOMA(1255)SEP*AMARILLA    PELOTA.DE.GOMA(1255)SEP*AMARILLA     PELOTA.DE.GOMA(1255)SEP*AMARILLA    PELOTA.DE.GOMA(1255)SEP*AMARILLA     PELOTA.DE.GOMA(1255)SEP*AMARILLA     PELOTA.DE.GOMA(1255)SEP*AMARILLA     PELOTA.DE.GOMA(1255)SEP*AMARILLA      PELOTA.DE.GOMA(1255)SEP*AMARILLA      PELOTA.DE.GOMA(1255)SEP*AMARILLA       PELOTA.DE.GOMA(1255)SEP*AMARILLA        PELOTA.DE.GOMA(1255)SEP*AMARILLA        PELOTA.DE.GOMA(1255)SEP*AMARILLA         PELOTA.DE.GOMA(1255)SEP*AMARILA | СТО<br>О                                                                                                    |
| Fabricante:       sin dato       V         Código:       1255         Ubicación:         Stock:       10         Stock:       10         Stock:       10         Stock:       10         Stock:       10         Value:       21.0         LISTA 1 Ganancia %:       0.00         Precio al Público:       12.31         Calcular       + Info         LISTA 2 Ganancia %:       0.00         Precio al Público:       6.16         Calcular       USTA 3 Ganancia %:                                                                                                    | + Info<br>El preci-<br>Servicios, S<br>Artículo par<br>Mercadería<br>Artículo<br>(productos<br>No Aplic<br>(productos<br>Envio d |
| LISTA 4 Ganancia %: 0.00 Precio al Público: 18.03 Calcular                                                                                                    | Canal de V                                                                                                    |
| + Info<br>Asociar a Promoción por Cantidad (opcional) Promo 1 ~                                                                                                    | Facebo                                                                                                    |
| Proveedor 1 Principal: ENRIQUE-PATRICIA V Código Prov. 1:                                                                                                    | Pereceden                                                                                                    |
| Proveedor 2 Auxiliar: sin dato Código Prov. 2:                                                                                                    | Vencimient<br>Elaboració                                                                                                    |
| Código de Barras: 1255 Cód. Automático                                                                                                    | Lote:                                                                                                    |

#### AdmGlobal

⊳

#### Venta con promoción por cantidad

En el ejemplo se puede ver que el artículo tomo el precio de \$9 y no el valor de lista \$12,31

| Factura                                | B ~                | B                                   |                                             |                | $\frown$                                            | Cód.Doc.:                                     |
|----------------------------------------|--------------------|-------------------------------------|---------------------------------------------|----------------|-----------------------------------------------------|-----------------------------------------------|
| и (F5)                                 | Código B           | arras Descripción<br>5 PELOTA.D     | E.GOMA(1255)SEP*AMARILLA                    |                | Cant<br>4                                           | Precio Subtotal<br>9.00 36.00                 |
| (F12)                                  | lianta (E4)        | Duita Cliente                       | Cantidad de Art ículo                       | os: 4 🔀 Quitar | Artículo (F8)                                       | lad (Ctrl +) 😑 Cantidad (Ctrl -)              |
| buscai ci                              |                    | Ver Ficha Cliente                   |                                             | S              | Subtotal:                                           | 36.00                                         |
| lición de<br><ul> <li>CONTA</li> </ul> | venta<br>ADO OCUEN | ITA CORRIENTE                       |                                             | Re<br>Di       | ecargo:<br>escuento: Sin Descuen<br>npuestos: +info | 0.00<br>• • • • • • • • • • • • • • • • • • • |
| raciones                               |                    | administrador<br>Lista de Precios 1 | <ul> <li>✓</li> <li>✓</li> <li>✓</li> </ul> | 0 (F2)         | ercepción:<br>FOTAL                                 | 0.00<br>36.00                                 |